问题:如何查找还原点编号

环境: SAP Business Bydesign , SAP Cloud for Customer

解决方案:

- 1. 前往工作中心: 服务控制中心
- 2. 选择视图: 系统
- 3. 点击系统标识编号
- 4. 系统总览-可用的还原点中可以看到还原点编号
- 备注:还原点有效期为14天。